Dział Pomocy Technicznej Dotpay ul. Wielicka 72, 30-552 Kraków tel. +48 12 688 26 00 faks +48 12 688 26 49 e-mail: tech@dotpay.pl

# dotpay®

# Płatności elektroniczne klasy e-biznes

Instrukcja konfiguracji modułu płatności Dotpay dla **PrestaShop** 

Wersja 1.0

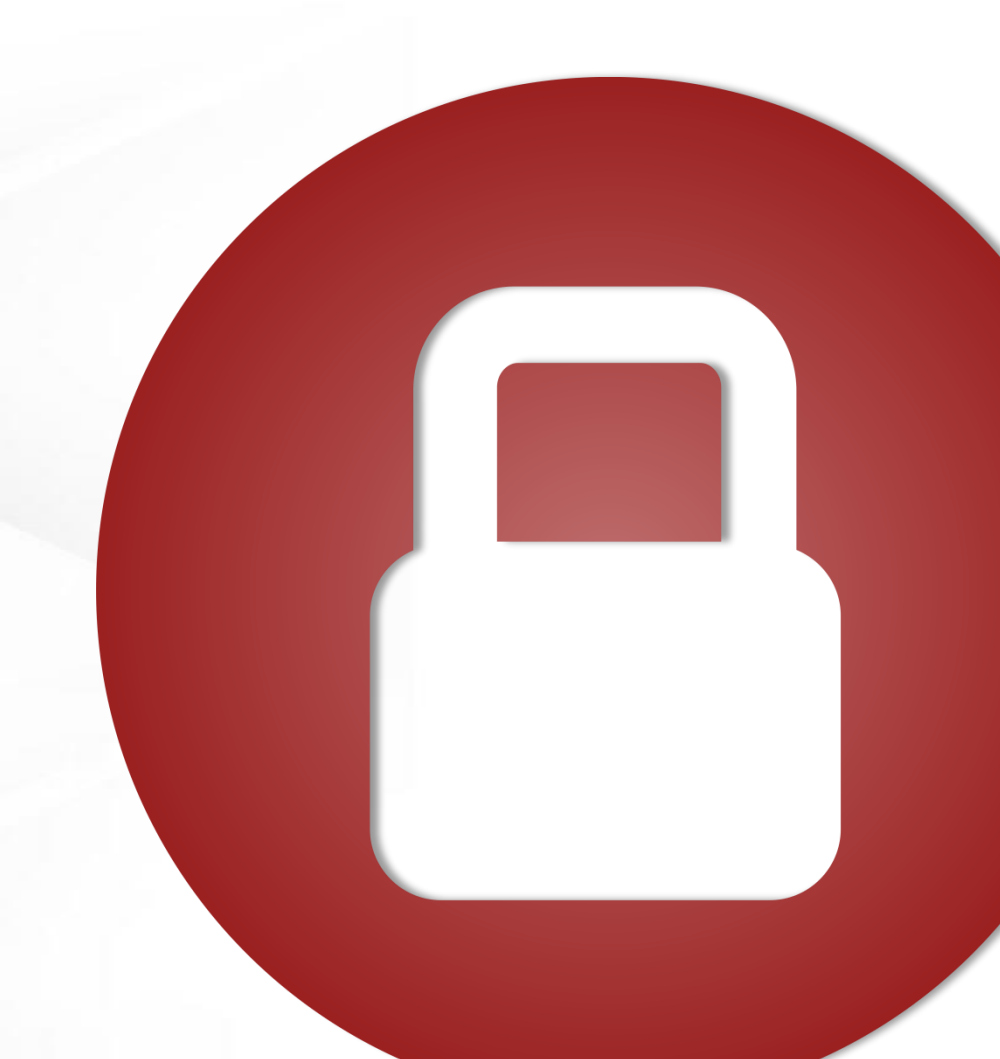

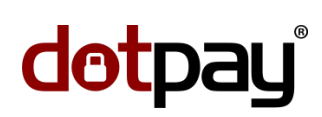

## SPIS TREŚCI

Strona | 2 /

|   | WSTĘP               | 3 |
|---|---------------------|---|
| 9 | I. INSTALACJA       | 4 |
|   | II. KONFIGURACJA    | 6 |
|   | III. HISTORIA ZMIAN | 9 |

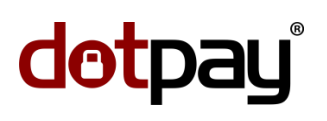

### WSTĘP

Niniejszy dokument opisuje sposób instalacji oraz konfiguracji modułu płatności Dotpay w systemie PrestaShop. Stro

Strona | 3/9

Moduł testowany był na platformie złożonej z systemu **PrestaShop** w wersji **1.6.1.1** .

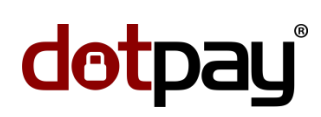

#### I. INSTALACJA

Strona | 4/9

 Moduł płatności Dotpay dla PrestaShop dostępny jest na oficjalnej liście certyfikowanych modułów PrestaShop, jak i w repozytorium Dotpay. Zalecamy porównanie wersji modułu dostępnego w oficjalnym zasobie PrestaShop [4] z wersją

udostępnianą w repozytorium Dotpay. W praktyce nowszą wersję modułu będzie można znaleźć pod adresem <u>https://github.com/dotpay/PrestaShop/releases/latest</u>, gdzie proces aktualizacji jest dużo szybszy niż w oficjalnym repozytorium PrestaShop.

Dlatego proponujemy instalację modułu zgodnie z instrukcją opisaną w punkcie 3.

2. Instalacja z repozytorium PrestaShop odbywa się poprzez panel administracyjny sklepu:

| 2   | PrestaShop 1.6.1.1 | Pres | taShop 1.6.1.1 Dotpay            | E | 4   |         | Ŧ          | Szybki dostęp 🔻        | 💲 Połącz z kontem Pre                                            | estashop Marketplace Mó                      | j sklep 🛛 Site Owner 🛨 🖌 | R  |
|-----|--------------------|------|----------------------------------|---|-----|---------|------------|------------------------|------------------------------------------------------------------|----------------------------------------------|--------------------------|----|
| 0   | <b>▼</b> Szukaj    |      | Moduły i usługi<br>Lista modułóv | v |     |         |            |                        |                                                                  | 0                                            | 0                        | )  |
| æ   |                    |      |                                  |   |     |         |            |                        |                                                                  | Uaktualnij wszystko                          | Dodaj nowy moduł Pomo    | 00 |
|     |                    |      |                                  |   |     |         |            |                        |                                                                  |                                              |                          |    |
|     |                    |      | I≡ LISTA MODUŁÓW                 |   |     |         |            |                        |                                                                  |                                              |                          |    |
| 쑙   |                    |      |                                  |   |     |         |            |                        |                                                                  |                                              |                          |    |
| ۲   | Rabaty grupowe     | 1    | Q dotpay 2                       |   |     | Filtruj | według     | Zainstalowane i nie    | ezainstalowane                                                   | Autorzy Wsz                                  | zyscy autorzy 💙          |    |
| ġ.  | Moduły i usługi    |      |                                  |   |     | Akty    | /wne i nie | eaktywne 🖌             |                                                                  |                                              |                          |    |
|     | Wysyłka            |      | Ulubione                         | _ | •   |         |            | Płatności, bramki, o   | operatorzy                                                       |                                              | 3                        |    |
| ۲   |                    |      | Wszystko                         |   | 168 | _       |            | dotpay v1.4.9 - pr     | rzez PrestaShop Partners - ∓ o                                   | ficjalne                                     |                          |    |
| ₽¢. | Preferencje        |      | Administracja                    |   | 14  |         | lotpay     | Sprzedających w e      | szybkie i wygodne przyjmowanie<br>sklepie na bazie oprogramowani | płatności internetowych dla<br>ja PrestaShop | 🛨 Instaluj 👻             |    |
| ¢\$ | Zaawansowane       |      |                                  |   | _   |         |            | <b>Q</b> Czytaj więcej | 4                                                                |                                              |                          |    |
|     |                    |      |                                  |   |     |         |            |                        | - Wereia modułu                                                  |                                              |                          |    |

W celu instalacji modułu z oficjalnego zasobu PrestaShop (Addons Marketplace), przejdź do menu *Moduły i usługi* [1], następnie w oknie wyszukiwarki wpisz "**dotpay**" [2] i wyszukaj moduł. Po wyświetleniu modułu wybierz opcję **Instaluj** [3].

#### 3. Instalacja najnowszej wersji modułu.

Pobierz najnowszą wersję modułu **PrestaShop**, która dostępna jest pod adresem: <u>https://github.com/dotpay/PrestaShop/releases/latest</u>, następnie zapisz archiwum na dysku swojego komputera.

W przypadku gdy posiadasz już zainstalowaną wcześniej starszą wersje modułu, odinstaluj go [1] oraz usuń pozostałości wcześniejszej instalacji [2] :

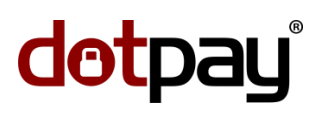

#### 1. Odinstaluj starszą wersje modułu :

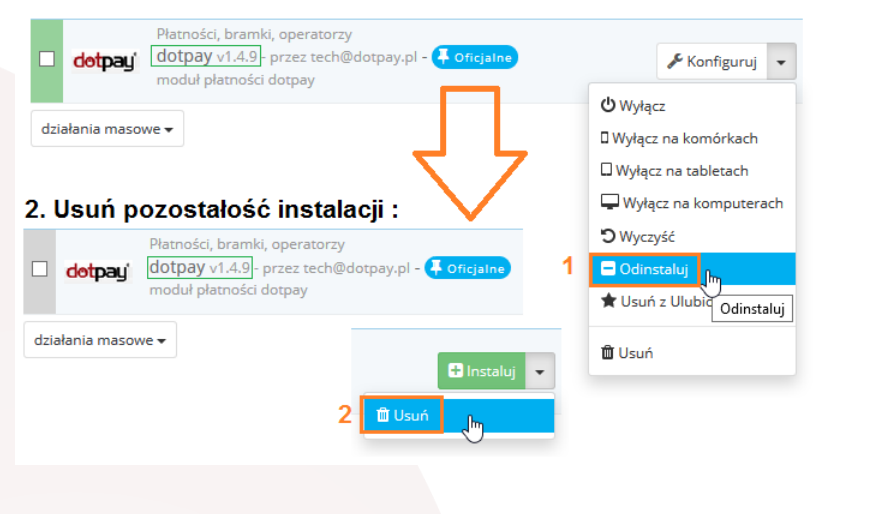

Strona | 5/9

 W panelu PrestaShop w prawym górnym rogu wybierz " Dodaj nowy moduł ", a następnie wskaż pobrany wcześniej plik "dotpay.zip" z modułem [1] i prześlij moduł do instalacji w Twoim sklepie [2]:

|                  | Site Owner - Site Owner - Si |
|------------------|----------------------------------------------------------------------------------------------------|
|                  | Uaktualnij wszystko     Dodaj nowy moduł     Pomoc       Dodaj nowy moduł     Dodaj nowy moduł                                                                                                    |
| DODAJ NOWY MODUŁ | i albo w formacie Zip (.zip) albo w formacie Tar (.tar, .tar.gz, .tgz).                                                                                                    |
| dotpay.zip       | 1 Swybierz plik Plik modułu                                                                                                    |
| 2 Prześlij moduł | 2                                                                                                    |

Kolejnym krokiem jest instalacja modułu, w tym celu należy wybrać opcję **Instaluj** :

| 🗆 dotpayi | Płatności, bramki, operatorzy<br>Dotpay v1.5.2 - przez tech@dotpay.pl - 👎 Oficjalne<br>Moduł płatnosci Dotpay | linstaluj 🗸 |
|-----------|----------------------------------------------------------------------------------------------------|-------------|
|-----------|----------------------------------------------------------------------------------------------------|-------------|

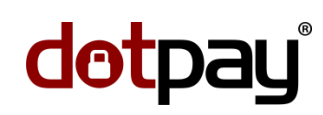

#### II. KONFIGURACJA

Strona | 6/9

1. Konfigurację modułu zmienisz w sekcji **Moduły i usługi** klikając *Konfiguruj* obok modułu **Dotpay**.

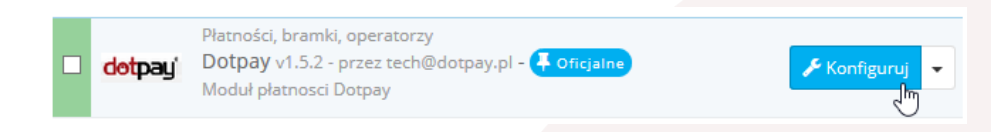

2. Konfiguracja modułu płatności Dotpay sprowadza się do odpowiedniego skonfigurowania ustawień :

| 🖉 Ustawienia |             |         |                      |                                 |                                        |
|--------------|-------------|---------|----------------------|---------------------------------|----------------------------------------|
| •            | 1           | ID *    | 123456               |                                 |                                        |
|              |             |         | Przepisz z p         | anelu Dotpay                    | parametry odczytane<br>z panelu Dotpay |
|              | 2           | PIN *   | 34eretYu63           | 378383dkdds423                  | - panola bolpaj                        |
|              |             |         | Przepisz z p         | anelu Dotpay                    |                                        |
| 3 Środo      | owisko t    | estowe  | ● Tak ○<br>Używam ko | <b>Nie</b><br>nta testowego w D | otpay (ID testowe)                     |
| 4 Ten skle   | p używa     | 'https' | 🔿 Tak 💿              | Nie                             |                                        |
|              |             |         | Użyj bezpied         | cznego protokołu ł              | HTTPS do komunikacji z Dotpay          |
|              | <b>5</b> тг | уь СНК  | 🔿 Tak 🔘              | Nie                             |                                        |
|              |             |         | Zabezpiecze          | enie parametrów p               | rzed modyfikacją                       |
| Zapisz 6     |             |         |                      |                                 |                                        |
|              |             |         |                      |                                 |                                        |

Oznaczenia konfiguracji:

| ID [1]:<br>PIN [2]:          | 5 lub 6 cyfrowy identyfikator konta Dotpay<br>ustalony indywidualnie dla konta ciąg składający się z 16 – 32 znaków<br>alfanumerycznych                                                                                                  |
|------------------------------|----------------------------------------------------------------------------------------------------|
| Środowisko testowe [3]:      | opcja dostępna jedynie dla kont ID 6-cyfrowych. Konto testowe jest                                                                                                    |
|                              | odrębnym kontem od produkcyjnego, ID oraz PIN dla tego konta zatem                                                                                                    |
|                              | będą różne od konta produkcyjnego                                                                                                    |
| Ten sklep używa 'https' [4]: | Zaznacz jeśli Twój sklep używa certyfikatu SSL i zostało to włączone<br>wcześniej w ustawieniach ogólnych PrestaShop. Sprawdź jednocześnie<br>ustawienia konta w panelu Dotpay (opcje: 'HTTPS verify' i/lub 'SSL<br>certificate verify') |
| Tryb CHK [5]:                | Zaznacz jeśli chcesz by parametry związane z płatnością przesyłane do<br>Dotpay były zabezpieczone przed modyfikacją.                                                                                                    |

Konfiguracja modułu Dotpay dla PrestaShop została ukończona.

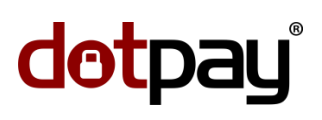

Strona | 7 / 9

- 5. Konfiguracja konta Klienta w panelu Dotpay w zależności od rodzaju posiadanego konta.
  - a) <u>Weryfikacja ustawień Klienta w panelu Dotpay 2.0 (ID sklepu składa się z 6 cyfr)</u>

ID oraz PIN można odnaleźć w panelu Dotpay wchodząc w menu: "Ustawienia -> Powiadomienia->Konfiguracja URLC".

Numer **ID** to 6-cyfrowy ciąg umieszczony po znaku # w wierszu "Sklep".

| do | tpay Start # P                 | łatności 🔳 Rozliczenia             | 💿 Ustawienia 📽                       | Pobierz 🛓 🛛 Narz | ędzia 🚔 🛛 Sł           | (lep: wszystko |                  |
|----|--------------------------------|------------------------------------|--------------------------------------|------------------|------------------------|----------------|------------------|
|    |                                |                                    |                                      |                  | Zalo                   | gowano : 🛔     | Wyloguj          |
| ⊚  | Powiadomienia                  | Jesteś tutaj: 🔕 Ustav              | vienia 🔕 Powiadomieni                | a 🔕 Konfiguracja | urlc                   |                |                  |
| Θ  | Rozliczenia                    | Konfiguracia urlc                  | Powiadomienia e-mail                 |                  |                        |                |                  |
| ⊚  | Akceptanci                     |                                    |                                      |                  |                        |                |                  |
| Θ  | Użytkownicy                    | Konfiguracj                        | a urlc                               |                  |                        |                |                  |
| Θ  | Konfiguracja kanałów płatności | ID Sprzedav<br>Sklep †             |                                      | Adres ulrc       | Blokuj zewnętrzne urłc |                |                  |
|    |                                | Sklep ABC (# <mark>200100</mark> ) | WB2wtUViPk50N90GITM<br>FmWJDmfW3FURu | http             | Nie                    | Edycja         | Generuj nowy PIN |
| -  |                                |                                    |                                      |                  |                        |                |                  |

Proszę również odznaczyć (zezwolić) w panelu Dotpay opcję "**Blokuj zewnętrzne urlc**" wybierając przycisk "**Edycja**" w sekcji "*Ustawienia -> Powiadomienia->Konfiguracja URLC*".

Właściwa konfiguracja Twojego konta w panelu Dotpay:

| Jesteś tutaj: 🕥 Ustawienia 💿 Powiadomienia 🕥 Konfiguracja urlc 🕥 Zmień konfigurację urlc                  |  |  |  |  |  |
|----------------------------------------------------------------------------------------------------|--|--|--|--|--|
| Konfiguracja urlc Powiadomienia e-mail                                                                    |  |  |  |  |  |
| Zmień konfigurację urlc                                                                                   |  |  |  |  |  |
| Powiązanie: Sklep ABCD (#123456 ID sprzedawcy                                                             |  |  |  |  |  |
| PIN *<br>4556746fjgvhjvgvf5678485675r PIN                                                                 |  |  |  |  |  |
| Uric                                                                                                    |  |  |  |  |  |
| Blokuj zewnętrzne urlc                                                                                    |  |  |  |  |  |
| HTTPS verify       Włącz jeśli Twój sklep korzysta         SSL certificate verify       z certyfikatu SSL |  |  |  |  |  |

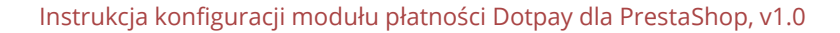

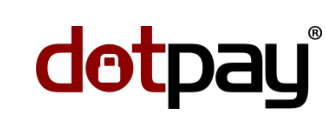

#### Strona | 8/9

#### b) <u>Weryfikacja ustawień Klienta w panelu Dotpay dla starszej wersji platformy</u> (<u>ID sklepu składa się z 5 cyfr</u>):

PIN można ustalić w panelu Dotpay wchodząc w menu: *Ustawienia -> parametry URLC* w panelu Dotpay.

Proszę również zaznaczyć opcję w panelu Dotpay "**Zezwól na przyjęcie parametru URLC z** zewnętrznego serwisu".

Właściwa konfiguracja Twojego konta w panelu Dotpay:

| Mój <b>dotpay</b>                                                                                                    | Zalogowany: 12345                                                                                                    |
|----------------------------------------------------------------------------------------------------|----------------------------------------------------------------------------------------------------|
| Płatności internetowe     transakcie                                                                                            | Profil konta                                                                                                    |
| - rollback<br>- transakcje PayPal<br>- kody dostępu<br>- wypłata                                                                | PIN do potwierdzen przesylanych na adres podany w parametrze URLC         PIN powinien składać się z 16 znaków alfanumerycznych.         ( Patrz dokumentacja techniczna. ) |
| <ul> <li>Serwisy SMS/MMS</li> <li>uslugi sms</li> <li>uslugi pay per call</li> <li>lista transakcji</li> <li>wypłata</li> </ul> | Podaj adres URLC na jaki mają być wysyłane potwierdzenia transakcji<br>Na adres URLC wysyłany jest zestaw parametrów metodą POST poprzez protokół http(s)                   |
| Rachunki, rozliczenia     rachunki     Obsługa aukcji     generuj aukcje     generuj kod buttopa                                | Przetestuj potwierdzenia URLC<br>Aby przetestować potwierdzenia URLC kliknij tutaj.                                                                                         |
| Pobierz     dokumentacje     niezbędne pliki     przewodnik chargeback                                                          | Zmień ustawienia                                                                                                    |
| • <b>Ustawienia</b><br>• powiadomienia<br>• parametry URLC                                                                      |                                                                                                    |

#### **III. HISTORIA ZMIAN**

- 1. Wersja 1.5.2 modułu (9 listopada 2015 r.)
  - Poprawienie błędu obsługi płatności dla waluty PLN
- 2. Wersja 1.5.1 modułu (2 listopada 2015 r.)
  - Dodanie obsługi dodatkowych walut oprócz PLN
- 3. Wersja 1.5.0 modułu (30 września 2015 r.)
  - Dodanie mechanizmu walidacji w konfiguracji modułu
- 4. Wersja 1.4.9 modułu (18 sierpnia 2015 r.)
  - Udostępnienie modułu płatności w oficjalnym zasobie PrestaShop (Addons Marketplace).

Strona | 9/9